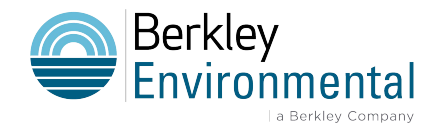

## How to zip a file

## How to zip a file or folder

- 1. Select the file or folder you want to compress.
- 2. Right click and choose "Send To".
- 3. Slide Right and choose "Compressed (zipped) folder".
- 4. Allow the file or folder to compress.
- 5. You should now see an icon with the same name plus a .zip extension. It may have a zipper on the folder.
- 6. Rename the file if you'd like.
- 7. This is the compressed file that you may upload via web interface.

## How to unzip a file or folder

If you receive a Zip file, you need to decompress or unzip the file to use it.

- 1. Right-click on the Zip file and choose "Extract All".
- 2. Choose a location for the folder to be extracted into.
- 3. If you checked "Show extracted files when complete", the files or folders within the Zip folder appear. If you unchecked the box, a folder or file with the same name (without the Zip) should appear.
- 4. This folder will be your working copy of the data from the Zip file.
- 5. You may keep the Zip file or delete it.